# 確定在Firepower威脅防禦(FTD)上運行的活動 Snort版本

| 目錄                          |
|-----------------------------|
|                             |
| <u>必要條件</u>                 |
| <u>需求</u>                   |
| 採用元件                        |
| <u>背景資訊</u>                 |
| <u>判斷在FTD上執行的作用中Snort版本</u> |
| <u>FTD命令列介面(CLI)</u>        |
| 由Cisco FDM管理的FTD            |
| 由思科FMC管理的FTD                |
| 由思科CDO管理的FTD                |
| <u>相關資訊</u>                 |

# 簡介

本文檔介紹在思科Firepower裝置管理器(FDM)、思科Firepower管理中心(FMC)或思科Defense Orchestrator(CDO)管理思科Firepower威脅防禦(FTD)時,確認其運行的活動Snort版本的步驟。

## 必要條件

需求

思科建議您瞭解以下主題:

- Cisco Firepower Management Center(FMC)
- Cisco Firepower威脅防禦(FTD)
- Cisco Firepower裝置管理員(FDM)
- Cisco Defense Orchestrator(CDO)

### 採用元件

本文中的資訊係根據以下軟體和硬體版本:

- Cisco Firepower威脅防禦(FTD)v6.7.0和7.0.0
- 思科Firepower管理中心(FMC)v6.7.0和7.0.0
- Cisco Defense Orchestrator(CDO)

本文中的資訊是根據特定實驗室環境內的裝置所建立。文中使用到的所有裝置皆從已清除(預設))的組態來啟動。如果您的網路運作中,請確保您瞭解任何指令可能造成的影響。

背景資訊

SNORT®入侵防禦系統正式推出了Snort 3, 這是一種全面的升級, 具有提高效能、加快處理速度、 提高網路可擴充性等改進和新功能,並且擁有200多個外掛,因此使用者可以為其網路建立自定義 設定。

Snort 3的優勢包括,但不限於:

- 改進的效能
- 改進的SMBv2檢測
- 新的指令碼檢測功能
- HTTP/2檢測
- 自定義規則組
- 使自定義入侵規則更易於編寫的語法
- 入侵事件中「would have dropped」內聯結果的原因
- 將更改部署到VDB、SSL策略、自定義應用檢測器、強制網路門戶身份源和TLS伺服器身份發 現時,不重新啟動Snort
- 由於Snort 3特定的遙測資料傳送到思科成功網路,並且故障排除日誌更出色,因此可維護性 得到提高

對Snort 3.0的支援是為6.7.0思科Firepower威脅防禦(FTD)引入的,此時正通過Cisco Firepower裝置 管理器(FDM)管理FTD。

 註:對於由FDM管理的新6.7.0 FTD部署,Snort 3.0是預設檢測引擎。如果您將FTD從舊版本 升級到6.7,則Snort 2.0仍舊是作用中檢查引擎,但您可以切換到Snort 3.0。

 註:對於此版本,Snort 3.0不支援虛擬路由器、基於時間的訪問控制規則或TLS 1.1或更低連 線的解密。僅在不需要這些功能時才啟用Snort 3.0。

然後,Firepower 7.0版引入了對Cisco FDM和Cisco Firepower管理中心(FMC)管理的Firepower威脅 防禦裝置的Snort 3.0支援。

 註:對於新的7.0 FTD部署,Snort 3現在是預設檢測引擎。已升級的部署繼續使用Snort 2,但 您可以隨時進行切換。

🗥 注意:您可以在Snort 2.0和3.0之間自由切換,以便根據需要恢復更改。每次切換版本時流量 都會中斷。

⚠ 注意:在切換到Snort 3之前,強烈建議您閱讀並理解《<u>Firepower Management Center Snort</u> <u>3配置指南》</u>。請特別注意功能限制和遷移說明。雖然升級到Snort 3是為了將影響降至最低而 設計的,但功能並不完全對應。升級之前的計畫和準備工作可以幫助您確保按照預期處理流量 。

### 判斷在FTD上執行的作用中Snort版本

FTD命令列介面(CLI)

若要判斷在FTD上執行的作用中Snort版本,請登入FTD CLI並執行show snort3 status命令:

範例1:當沒有顯示輸出時,FTD會執行Snort 2。

<#root>

>

show snort3 status

>

範例2:當輸出顯示「Currently running Snort 2」時,FTD會執行Snort 2。

#### <#root>

>

show snort3 status

Currently running Snort 2

範例3:當輸出顯示「Currently running Snort 3」時,FTD會執行Snort 3。

#### <#root>

>

show snort3 status

Currently running Snort 3

### 由Cisco FDM管理的FTD

若要判斷在Cisco FDM管理的FTD上執行的作用中Snort版本,請繼續執行以下步驟:

- 1. 通過FDM Web介面登入到Cisco FTD。
- 2. 從主選單中選擇Policies。
- 3. 然後,選擇Intrusion頁籤。
- 4. 尋找「Snort版本」或「檢查引擎」一節,以確認FTD中處於使用中的Snort版本。

範例1:FTD執行snort版本2。

| alialia<br>cisco. | Firepower Device Manager                | Monitoring                        | Ø<br>Policies           | Objects D            | Device: firepower                 |                                       | (>)       |    | 0 | ?     | :      | admin<br>Administrator |
|-------------------|-----------------------------------------|-----------------------------------|-------------------------|----------------------|-----------------------------------|---------------------------------------|-----------|----|---|-------|--------|------------------------|
|                   | 🛷 Security Policie                      | es                                |                         |                      |                                   |                                       |           |    |   |       |        |                        |
|                   | $\square \rightarrow \bigcirc$ SSL Decr | yption $\rightarrow$ $\bigcirc$ k | dentity $\rightarrow$ ( | O Security Intellige | ence $\rightarrow$ $\bigcirc$ NAT | ightarrow Access Control $ ightarrow$ | 🔏 Intrusi | on |   |       |        |                        |
|                   | Connectivity Over Security              | Balanced Secur                    | ity and Connect         | tivity Security O    | Iver Connectivity Max             | rimum Detection                       |           |    |   | Snort | Versio | n: 2.9.18-1026         |

範例2: FTD執行snort版本3。

| ahaha<br>cisco. | Firepower Device Manager                  | Monitoring P             | olicies Objects                        | Device: firepower                                       | $\odot$                      |      | ? | : | admin<br>Administrator | ~ |
|-----------------|-------------------------------------------|--------------------------|----------------------------------------|---------------------------------------------------------|------------------------------|------|---|---|------------------------|---|
|                 | Security Policies                         | S                        |                                        |                                                         |                              |      |   |   |                        |   |
|                 | $\square \rightarrow \bigcirc$ SSL Decryp | ption $ ightarrow$ (dent | tity $\rightarrow$ $\bigcirc$ Security | Intelligence $\rightarrow$ $\bigcirc$ NAT $\rightarrow$ | ⊘ Access Control → <         | ion  |   |   |                        |   |
|                 | 4 policies                                |                          |                                        | Inspection Engine: 3                                    | .1.0.100-11 Filter by policy | name |   |   | ۵                      | + |

#### 由管理的FTD Cisco FMC

若要判斷在Cisco FMC管理的FTD上執行的作用中Snort版本,請繼續執行以下步驟:

- 1. 登入到Cisco FMC Web介面。
- 2. 從Devices選單中選擇Device Management。
- 3. 然後,選擇適當的FTD裝置。
- 4. 按一下Edit鉛筆圖示。
- 5. 選擇Device索引標籤,並檢視Inspection Engine部分,以確認FTD中處於活動狀態的Snort版本:

範例1:FTD執行snort版本2。

| Firepower Management Cente<br>Devices / NGFW Device Summary                                                                                                    | CVerview Analysis                                                                     | Policies Devices Objects Integ | ration                      |                            | Deploy Q 🗳 🌣 🚳 admin                      |
|----------------------------------------------------------------------------------------------------|---------------------------------------------------------------------------------------|--------------------------------|-----------------------------|----------------------------|-------------------------------------------|
| VFTD-1<br>Cisco Firepower Threat Defense for VMware<br>Device Routing Interfaces Inline Se                                                                                                  | ts DHCP                                                                               |                                |                             |                            |                                           |
| General                                                                                                    | /±∓                                                                                   | License                        | 1                           | System                     | 0 G                                       |
| Name:                                                                                                    | vFTD-1                                                                                | Performance Tier :             | FTDv - Variable             | Model:                     | Cisco Firepower Threat Defense for VMware |
| Transfer Packets:                                                                                                    | Yes                                                                                   | Base:                          | Yes                         | Serial:                    |                                           |
| Mode:                                                                                                    | Routed                                                                                | Export-Controlled Features:    | Yes                         | Time:                      | 2023-04-20 00:57:11                       |
| Compliance Mode:                                                                                                    | None                                                                                  | Malware:                       | Yes                         | Time Zone:                 | UTC (UTC+0:00)                            |
| TLS Crypto Acceleration:                                                                                                    | Disabled                                                                              | Threat:                        | Yes                         | Version:                   | 7.0.4                                     |
|                                                                                                    |                                                                                       | URL Filtering:                 | Yes                         | Time Zone setting for Time | UTC (UTC+0:00)                            |
|                                                                                                    |                                                                                       | AnyConnect Apex:               | No                          | based Rules:               |                                           |
|                                                                                                    |                                                                                       | AnyConnect Plus:               | No                          |                            |                                           |
|                                                                                                    |                                                                                       | AnyConnect VPN Only:           | No                          |                            |                                           |
| Inspection Engine                                                                                                    |                                                                                       | Health                         |                             | Management                 | /                                         |
| Inspection Engine:                                                                                                    | Snort 2                                                                               | Status:                        |                             | Host:                      |                                           |
| NEW Upgrade to our new and improved S                                                                                                    | inort 3                                                                               | Policy: Initial_Health         | _Policy 2018-02-28 14:46:00 | Status:                    | •                                         |
| Snort 3 is the latest version of the most power<br>inspection engine at the heart of Firepower Thr<br>significant improvements to performance and so<br>lot to be excited about! Learn more | ful, industry-standard<br>reat Defense devices. With<br>security efficacy, there is a | Excluded:                      | None                        | FMC Access Interface:      | Management Interface                      |
| Switching snort versions requires a deploym<br>process. Because Snort must be stopped so th<br>started, there will be momentary traffic loss.                                               | nent to complete the<br>hat the new version can be                                    |                                |                             |                            |                                           |
| Note: If the device uses an Intrusion Policy that<br>Snort 3 will not be able to migrate those rules.                                                                                       | t has custom Intrusion Rule,                                                          |                                |                             |                            |                                           |
| Upgrade                                                                                                    |                                                                                       |                                |                             |                            |                                           |

#### 範例2: FTD執行snort版本3。

| Firepower Management Cent<br>Devices / NGFW Device Summary                                                                                                    | er Overview Analysis                                                                                                    | Policies Devices Objects    | Integration                       |                                  | Deploy Q 🗳 🌣 🔞 adr                  |
|----------------------------------------------------------------------------------------------------|----------------------------------------------------------------------------------------------------|-----------------------------|-----------------------------------|----------------------------------|-------------------------------------|
| TD1010-1<br>sco Firepower 1010 Threat Defense<br>Device Routing Interfaces Inline S                                                                                                    | iets DHCP SNMP                                                                                                    |                             |                                   |                                  |                                     |
| General                                                                                                    | /±+                                                                                                    | License                     | 1                                 | System                           | <b>Ø</b> G                          |
| Name:                                                                                                    | FTD1010-1                                                                                                    | Base:                       | Yes                               | Model:                           | Cisco Firepower 1010 Threat Defense |
| Transfer Packets:                                                                                                    | Yes                                                                                                    | Export-Controlled Features: | Yes                               | Serial:                          |                                     |
| Mode:                                                                                                    | Routed                                                                                                    | Malware:                    | Yes                               | Time:                            | 2023-04-20 01:44:01                 |
| Compliance Mode:                                                                                                    | None                                                                                                    | Threat:                     | Yes                               | Time Zone:                       | UTC (UTC+0:00)                      |
| TLS Crypto Acceleration:                                                                                                    | Disabled                                                                                                    | URL Filtering:              | Yes                               | Version:                         | 7.0.4                               |
|                                                                                                    |                                                                                                    | AnyConnect Apex:            | Yes                               | Time Zone setting for Time based | (UTC-05:00) America/New_York        |
|                                                                                                    |                                                                                                    | AnyConnect Plus:            | Yes                               | Inventory:                       | View                                |
|                                                                                                    |                                                                                                    | AnyConnect VPN Only:        | No                                | intentory.                       |                                     |
| Inspection Engine                                                                                                    |                                                                                                    | Health                      |                                   | Management                       | / 🔍                                 |
| Inspection Engine:                                                                                                    | Snort 3                                                                                                    | Status:                     | 0                                 | Host:                            |                                     |
| Revent to Short 2                                                                                                    |                                                                                                    | Policy: Initial_            | Health_Policy 2018-02-28 14:46:00 | Status:                          | c                                   |
|                                                                                                    |                                                                                                    | Excluded:                   | None                              | FMC Access Interface:            | Management Interface                |
| significant improvements to performance and<br>lot to be excited about! Learn more<br><b>A</b> Switching snort versions requires a deploy<br>process. Because Snort must be stopped so<br>started, there will be momentary traffic loss.<br><b>Note:</b> If the device uses an Intrusion Policy th<br>Snort 3 will not be able to migrate those rules | security efficacy, there is a<br>ment to complete the<br>that the new version can be<br>at has custom Intrusion Rule,<br>5. |                             |                                   |                                  |                                     |

### 由管理的FTD Cisco CDO

若要判斷在Cisco Defense Orchestrator管理的FTD上執行的作用中Snort版本,請繼續執行以下步驟:

- 1. 登入到Cisco Defense Orchestrator網路介面。
- 2. 從Inventory功能表中選擇適當的FTD裝置。
- 3. 在Device Details部分中,查詢Snort Version:

#### 範例1:FTD執行snort版本2。

| -ibiilii<br>cisco Defense Orchestra | itor          | Inventory                                                              |                        | Q Search                        | <b>7</b> • △• 曲 ⑦•          | mex_firewall_tac_test        |
|-------------------------------------|---------------|------------------------------------------------------------------------|------------------------|---------------------------------|-----------------------------|------------------------------|
| Hide Menu                           |               |                                                                        |                        |                                 | , FTDv @                    |                              |
| 📥 Dashboard                         |               | Devices Templates     Q Search by Device Name, IP Address, or Serial N | lumber                 | Displaying 3 of 3 results C 🛞 + | Device Details              | v                            |
| inventory                           |               | All FTD                                                                |                        |                                 | Location n/a                |                              |
| Configuration                       |               | Name ©                                                                 | Configuration Status 0 | Connectivity \$                 | Model Cisco<br>Azure        | Firepower Threat Defense for |
| Policies                            | >             | FTDv                                                                   | O Synced               | Online                          | Serial<br>Version 7.2.0     |                              |
| Objects                             | >             | FTD                                                                    |                        |                                 | Onboarding Regis<br>Method  | tration Key                  |
| "Č. VPN                             | $\rightarrow$ | FTDV-LC<br>FTD                                                         |                        | Pending Setup                   | Snort Version 2.9.2         | 1-102                        |
| Events & Monitoring                 |               | tartfrd                                                                |                        |                                 | O Synced                    |                              |
| √ Analytics                         | >             | FTD FTD                                                                | -                      | Pending Setup                   | Your device's configuration | on is up-to-date.            |
| ( Change Log                        |               |                                                                        |                        |                                 | Device Actions              |                              |
| dobs 💮                              |               |                                                                        |                        |                                 | C Charle for Charge         |                              |
| 😤 Tools & Services                  | >             |                                                                        |                        |                                 | Ø Manage Licenses           |                              |
| Settings                            | >             |                                                                        |                        |                                 | Workflows     Remove        |                              |

#### 範例2: FTD執行snort版本3。

| cisco Defense Orchestra | ator | Invent | tory            |                        |                              |                      | Q | Search                    | 6 <b>7 ()</b> | ۰ ۵۰ d                                                 | ⑦ ▪ mex_firewall_tac_test .                 |
|-------------------------|------|--------|-----------------|------------------------|------------------------------|----------------------|---|---------------------------|---------------|--------------------------------------------------------|---------------------------------------------|
| Hide Menu               |      |        |                 |                        |                              |                      |   |                           |               | FTDv @                                                 |                                             |
| Dashboard               |      |        | vices Templates | Q Search by Device Nam | e, IP Address, or Serial Num | ber                  | ° | Displaying 3 of 3 results | COT           | Device Details                                         | ~                                           |
| Inventory               |      | AI FT  | TD              |                        |                              |                      |   |                           |               | Location                                               | n/a                                         |
| Configuration           |      | •      | Name 0          |                        |                              | Configuration Status | c | Connectivity 0            |               | Model                                                  | Cisco Firepower Threat Defense for<br>Azure |
| Policies                | >    |        | FTDv            |                        |                              | Ch Not Support       |   | Online                    |               | Serial                                                 |                                             |
| Objects                 | >    |        | FTD             |                        |                              | W Not Synced         |   | Unang                     |               | Onboarding                                             | Registration Key                            |
| ₀å₀ VPN                 | >    | 0      | FTDv-LC         |                        |                              |                      |   | Pending Setup             |               | Snort Version                                          | 3.1.211-126                                 |
| Events & Monitoring     | >    | 0      | testftd<br>FTD  |                        |                              |                      | • | Pending Setup             |               | Not Synced     The configuration     way device's con- | has been modified in FMC. Synchronize       |
| Change Log              |      |        |                 |                        |                              |                      |   |                           |               | FMC Deployment                                         | t page                                      |
| (+) Jobs                |      |        |                 |                        |                              |                      |   |                           |               | Device Actions                                         | ¥                                           |
| 😤 Tools & Services      | >    |        |                 |                        |                              |                      |   |                           |               | C Check for C                                          | hanges                                      |
| Settings                | >    |        |                 |                        |                              |                      |   |                           |               | C Manage Lic<br>Workflows<br>Remove                    | enses                                       |

# 相關資訊

- <u>Cisco Firepower發行說明,版本6.7.0</u>
- <u>Cisco Firepower發行說明,版本7.0</u>
- <u>Snort 3網站</u>
- <u>技術支援與文件 Cisco Systems</u>

#### 關於此翻譯

思科已使用電腦和人工技術翻譯本文件,讓全世界的使用者能夠以自己的語言理解支援內容。請注 意,即使是最佳機器翻譯,也不如專業譯者翻譯的內容準確。Cisco Systems, Inc. 對這些翻譯的準 確度概不負責,並建議一律查看原始英文文件(提供連結)。